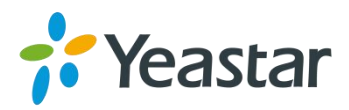

# TA400/TA800

## 版本41.19.86.X

## 发布说明

===固件版本: V41.19.86.16====

适用型号: TA400/TA800

发布日期: 2015年12月1日

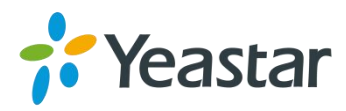

## 🌗 升级说明

该版本专门为中国地区的用户定制。根据用户的使用习惯,TA400/TA800相关设置都默 认改为中国地区设置。

## 注意:

升级之后,请清除浏览器的缓存,方可登陆设备,正常使用设备。

### 该中文版本在版本 41.19.0.16 的基础上更新了以下内容:

- 1. 设备的出厂 IP 地址设为静态 IP 地址,默认 IP 地址为 192.168.5.150。
- 2. 默认系统日期与时间为北京时区 China (Beijing)。
- 3. 默认系统提示音为中文语音。
- 4. 默认呼叫音设置地区为 China。

## 新版本新增以下功能:

- 1. 新增 TR-069 功能。
- 2. 新增特色响铃功能。
- 3. 新增网页端口录音工具,用于 FXS 端口调试。
- 4. 新增对从特定服务器进行自动配置的支持。
- 5. 新增 FXS 端口回音消除的网页选项。
- 6. 新增 FXS 端口去电号码发送模式的网页选项。
- 7. 新增对 G729A/B, G723, iLBC 编码的支持。
- 8. 新增寻线组响铃超时设置。
- 9. 新增 DSP 传真功能。
- 10.新增对 Broadsoft 转移机制的支持。
- 11.新增 FXS 端口直呼功能。
- 12.新增虚拟回铃音功能。
- 13.新增对塞尔维亚呼叫音和韩国呼叫音的支持
- 14.新增对 DTMF 闪断事件的支持
- 15.新增抖动缓存自适用网页选项。
- 16.新增开启通话记录的网页选项。

## 新版本优化了以下功能:

- 1. 定义三种 VoIP 服务器注册模式。
- 2. 优化 FXS 端口闪断设置。
- 3. 在 FXS 端口编辑页面, 允许在用户名和验证名称输入框输入并保存字符:\*, #, -。

## 新版本修复了以下 Bug:

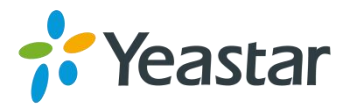

1. 修复了如果 DID 号码包含任一字母(n, x, z)时无法呼入的问题。

2. 删除了常规设置中的"响铃超时"功能,此功能对于 TA 从 FXS 端口呼出没有意义。

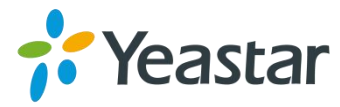

## 新功能简介:

### 1. TR-069 功能

路径: 网关→网络参数→TR069 设置

功能简介:对于服务提供商或运营商,他们能够在他们的管理平台上通过 TR069 来管理 TA。

| M N D |                     |            |     |
|-------|---------------------|------------|-----|
|       | 启用TR069:            | 是▼         |     |
|       | ACS地址①:             |            |     |
|       | ACS用户名①:            |            |     |
|       | ACS密码①:             |            |     |
|       | 开启定时连接 🚺 :          | 是▼         |     |
|       | 定时连接间隔(秒)0:         | 30         |     |
|       | 启用STUN <sup>1</sup> | <b>v</b>   |     |
|       | STUN服务器 🚺 :         |            | 端口: |
|       | ACS连接请求地址 💷         |            | 端口: |
|       | ACS连接请求用户名0:        | neogate-ta |     |
|       | ACS连接请求密码①:         | password   |     |

#### 2. 特色响铃功能

路径: 网关→高级设置→特色响铃 功能简介: 用户可以设置不同来电号码使用不同的响铃节奏。

| 响铃编辑 - 1 |           | x |
|----------|-----------|---|
| 响铃ID:    | 1         |   |
| 响铃节奏 🛈 : | 2000,4000 |   |
| 呼入模式①:   |           |   |
|          |           |   |
|          | 🖌 保存 💥 取消 |   |

#### 3. 网页端口录音工具

路径: 状态→报告→端口录音工具

功能简介:用于 FXS 端口调试。选择一个端口并点击"开始"进行录音,点击"停止"则 停止录音。

| 端口录音工具 |                  |
|--------|------------------|
|        | 录音停止             |
|        | 端口: 460(Port1) ▼ |
|        |                  |
|        | 开始 停止 圣 下载       |
|        |                  |

#### 4. 对从特定服务器进行自动配置的支持

路径:系统→系统参数→自动配置

功能简介:除了可以通 MyPBX 来配置外。用户也可以选择从一个特定的服务器来配置 TA。 用户可以手动设置一个配置服务器地址,并可以选择自动或者定期从服务器下载配置文件。 TA 目前支持通过 HTTP, TFTP, FTP 从服务器获取配置文件。

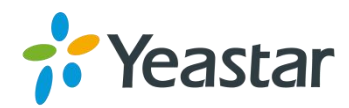

| 配置方式: |                                          |
|-------|------------------------------------------|
|       | PNP: 是 ▼                                 |
|       | DHCP: 否▼                                 |
|       | 服务器地址: 是 ▼                               |
|       |                                          |
|       | 服务器地址①:http://192.168.6.160:5000/provisi |
|       | 用户名①:                                    |
|       | 密码 🛈 :                                   |
|       | ◎ 更新时间间隔 180 分钟                          |
|       | ● 指定更新时间 每天 ▼ 00 ▼ : 00 ▼                |
| 其他:   |                                          |
|       | AES密匙①:                                  |
|       | 始终应用更新①- 否 ▼                             |

#### 5. FXS 端口回音消除

路径: 网关→端口列表

功能简介:如果通过端口的通话出现回音,可以尝试启用此选项。如果端口接了 POS 机, 建议关闭此选项。

| 貫FXS端口 - 1                                           |                                  |
|------------------------------------------------------|----------------------------------|
| 常规 其他设置                                              |                                  |
| 呼出显示名称①: 460                                         | 呼出显示号码 🛈: 460                    |
| VolP服务器设置<br>VolP服务器①:VolPServer1(1) ▼               |                                  |
| 用户名①: 460                                            | 验证名称①: <mark>460</mark>          |
| 验证密码 ①:                                              | 来自用户①:                           |
| 呼由设置<br>  拔号规则模板 <b>③</b> :DialPatternTemplate1(1) ▼ | DID号码(): 460                     |
|                                                      |                                  |
| 热线号码 🛈 :                                             | 延迟时间 <b>①</b> : <mark>2</mark> s |
| │ 闪断 ───────────────────────────────────             |                                  |
| 最小闪断时间①:100 ms                                       | 最大闪断时间 <b>①</b> :1000 ms         |
| 通话时长设置————————————————————————————————————           |                                  |
| 回音消除设置                                               |                                  |
| 保存                                                   | 💥 取消                             |

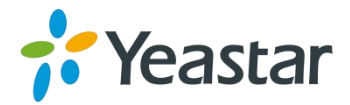

#### 6. FXS 端口去电号码发送模式选项

路径: 网关→端口列表→端口列表

功能简介:此选项用于选择去电号码发送模式。TA 支持三种发送方式:

- Ring + Caller ID + Ring
- Caller ID + Ring
- Polarity + Caller ID + Ring

注意:如果端口接到另外一个设备的 FXO 端口,建议两边的号码模式选择一致,否则通话可能无法建立。

| 具他选坝 ———————————————————————————————————— |                | 2        |                                 |  |
|-------------------------------------------|----------------|----------|---------------------------------|--|
| □ 呼叫等待 🔍                                  | □ 免打扰          | <u> </u> | 响铃超时♥:5                         |  |
| 呼叫转移 ————                                 |                |          |                                 |  |
| □ 总是                                      |                | 0        | 内部端口                            |  |
| 专移类型: 🗹 无应答                               | 转移至:           | ۲        | 寻线组 HuntGroup1(寻线组1) ▼          |  |
| 🗹 忙时                                      |                | 0        | 号码                              |  |
| 提示                                        | 音: No T        |          | 转移等候音乐 <b>①</b> : None   ▼      |  |
| 音重设置 ————                                 |                |          |                                 |  |
| 接收音重                                      | : 40% ▼        |          | 发送音里 ①: 40% ▼                   |  |
| 来电设置 ————                                 |                |          |                                 |  |
| 来电信号制式                                    | IFSK ▼         |          | 发送模式: Ring + Caller ID + Ring ▼ |  |
| 来电类                                       | 幸型: Bell - USA | T        |                                 |  |
| 传真                                        |                |          |                                 |  |
| 启用T.38                                    | 30: 否 ▼        |          |                                 |  |
| MWI设置———                                  |                |          |                                 |  |
| 启用M                                       | 1WI:           |          | MWI发送类型①: 禁用 ▼                  |  |
| 反极设置————                                  |                |          |                                 |  |
| 后机应答                                      | ·①· 否 · 1      |          | 反极持断① 否 ▼                       |  |

#### 7. 支持 G729A/B, G723, iLBC 编码

路径: 网关→VoIP 设置→VoIP 服务器设置 功能简介: 编码设置移至 VoIP 服务器编辑页面。

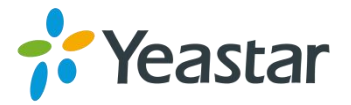

| 编辑VolP服务器 - VolPServer1 | x               |
|-------------------------|-----------------|
| 常规 高级                   |                 |
| 语音加密(SRTP) ①:           |                 |
| 续活方式①:                  | 选项 🔹            |
| 续活间隔①:                  | 30 s            |
| ●                       |                 |
| ■ 最大通话数①:               | 0               |
| Realm <sup>1</sup> :    |                 |
| 验证来电通话❶∶                | No              |
| DTMF模式:                 | rfc2833         |
| 第一 编码:                  | u-law 🔻         |
| 第二编码:                   | None<br>II-law  |
| 第三 编码:                  | a-law           |
| 第四 编码:                  | G726<br>G729A/B |
| 第五 编码:                  | GSM             |
|                         | ADPCM<br>G722   |
| 🖌 保                     | G723<br>iLBC    |

#### 8. 寻线组响铃超时设置

路径: 网关→端口列表→寻线组 功能简介: 设置每个端口在寻线组的响铃时间。

| 再守线组     |              |                                              |   |
|----------|--------------|----------------------------------------------|---|
|          | 寻线组ID: 1     |                                              |   |
|          | 名称①: HuntGro | up1                                          |   |
|          | 策略 ①: 循环响针   | <b>२ ▼</b>                                   |   |
|          | 响铃超时 🛈:2     | 秒                                            |   |
| 成员       |              |                                              |   |
| 미        | 用端口          | 已透端口                                         |   |
| 460(端口1) | ▲ >>>>       | 459(端口2)<br>462(端口3)<br>463(端口4)<br>464(端口5) | * |
|          |              | 465(端口5)<br>465(端口6)<br>466(端口7)<br>467(端口8) |   |
|          | *            | 4                                            | * |

#### 9. DSP 传真功能

路径: 网关→网关设置→常规设定→常规设置

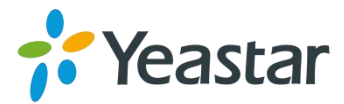

功能简介:如果开启,传真信号将由 DSP 模块处理;如果未开启,传真信号由 ARM 模块 处理。

|     |     | 2RL | 100 |
|-----|-----|-----|-----|
| 1.1 | 2.5 | R.  | 10  |

| 常规设置 |                   |
|------|-------------------|
|      | 等待音乐: calmriver ▼ |
|      | 启用本地转移 🛈 : 是 ▼    |
|      | 发送键: # ▼          |
|      | 启用DSP传真: 是 ▼      |
|      | 端口直呼优先 ①: 否 ▼     |
|      | 虚拟回铃音 🛈 : 🔄 🔻     |
|      | 启用通话记录 🛈 : 붇 ▼    |

#### 10. 支持 Broadsoft 转移机制

路径: 网关→网关设置→常规设定→常规设置

功能简介:默认情况下,TA使用其初始转移机制。如果开启此选项,将使用 Broadsoft 的 转移机制。

#### Broadsoft 转移机制说明:

- 盲转移:在 REFER 包中的 REFER-TO 字段不添加参数 "Replaces"
- 指定转移:在 REFER 包中的 REFER-TO 字段添加参数 "Replaces"

#### 11. FXS 端口直呼功能

路径: 网关→网关设置→常规设定→常规设置 功能简介: 启用此功能后, 拨打另一个端口号码时, 该通话不经过 VoIP 服务器处理, 由 TA 进行呼叫。当不开启时,通话会先尝试先从 VoIP 服务器呼叫;如果发起呼叫的账号账号未 注册上,通话会由 TA 处理,通过 TA 呼叫另一个端口。

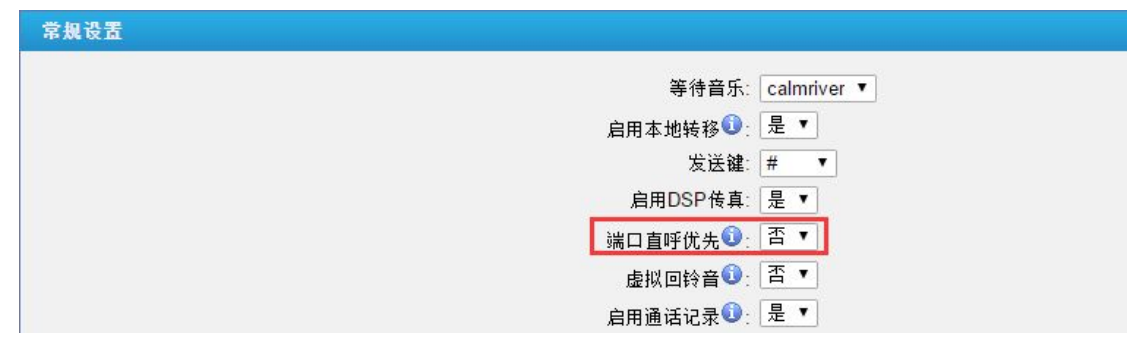

#### 12. 虚拟回铃音功能

路径: 网关→网关设置→常规设定→常规设置

功能简介:开启此选项后,用户从端口呼出到被叫方接起前,只会听到由系统产生的虚拟回 铃音。

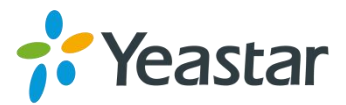

| 常规设置     |             |
|----------|-------------|
| 等待音乐     | calmriver 🔻 |
| 启用本地转移 🛈 | : 是▼        |
| 发送罐      | È: # ▼      |
| 启用DSP传真  | i: 是 ▼      |
| 端口直呼优先   | ?: 否▼       |
| 虚拟回铃音    | : 査 ▼       |
| 启用通话记录 🕕 | 是 ▼         |

#### 13. 支持塞尔维亚呼叫音和韩国呼叫音

路径: 网关→高级设置→呼叫音设置

功能简介:用户可以选择预设置塞尔维亚呼叫音和韩国呼叫音。

| · 呼叫音设置  |                                 |                        |
|----------|---------------------------------|------------------------|
| <u></u>  |                                 | -                      |
| 国家/地区:   | United States / North America 🔹 |                        |
| 振铃旋律 🛈 : | Israel 🔺                        |                        |
| 拔号音00:   | Japan                           |                        |
| 回铃音:     | Lithuania                       |                        |
| 忙音:      | Malaysia<br>Mexico              |                        |
| 呼叫等候音:   | Netherlands                     |                        |
| 拥塞音:     | New Zealand<br>Norway           |                        |
| 二次拨号音:   | Panama<br>Philippines           | 0+440/100,10/100,350+  |
| 消息等候音:   | Poland                          |                        |
| 语音留言提示音: | Portugal<br>Russian Federation  | 0+440/100,!0/100,!350+ |
|          | Serbia                          |                        |
|          | Singapore                       |                        |
|          | South Africa                    |                        |
|          | Spain                           |                        |
|          | Sweden -                        |                        |
|          |                                 |                        |

#### 14. 支持 DTMF 闪断事件

路径: 网关→端口列表→端口列表

功能简介: 开启此选项后,通话中在模拟话机上按闪断键, TA 会发送 SIP DTMF ( RFC2833)闪断事件给 VoIP 服务器。此功能一般配合 FXO 网关使用,用于通知 FXO 网关往 PSTN 线路发送闪断信号。

| FXS端 | iO - 1                                     |                                  |
|------|--------------------------------------------|----------------------------------|
| 常规   | 其他设置                                       |                                  |
| 常规 - | 呼出显示名称 🚺: 460                              | 呼出显示号码(1): 460                   |
| VoIP | 服务器设置 ———————————————————————————————————— |                                  |
|      | VolP服务器 <b>①</b> : VolPServer1(1) ▼        |                                  |
|      | 用户名 🛈: 460                                 | 验证名称 🛈 : 460                     |
|      | 验证密码 🛈 : 🚥                                 | 来自用户:                            |
| 呼由ì  | ····································       |                                  |
| ŧ    | 发号规则模板①: DialPatternTemplate1(1) ▼         | DID号码①: 460                      |
| 热线现  | 力能                                         |                                  |
|      | 热线开启❶: 否 ▼                                 |                                  |
|      | 热线号码①:                                     | 延迟时间 <b>①</b> : <mark>2</mark> s |
| 闪断   |                                            |                                  |
|      | 发送Flash事件❶: 是  ▼                           |                                  |
|      | 最小闪新时间① · 100 ms                           | 最大闪断时间① · 1000 ms                |

#### 15. 抖动缓存自适用选项

路径: 网关→网关设置→常规设定→语音设置

功能简介:选择"自适用"选项后,系统会根据当前网络情况计算一个最佳缓存大小。如果这个缓存小于在"抖动缓存最大长度"里填的值,TA会使用计算的最佳值。否则会使用您填入的缓存值。

| 音声反直 |                            |
|------|----------------------------|
|      | 启用抖动缓存 ① 目适用 ▼             |
|      | 抖动缓存最大长度 ①: 40 毫秒          |
|      | 回音消除尾长 🚺 : 128 ▼ 毫秒        |
|      | G723编码速车①: 6.3 ▼ Kbps      |
|      | iLBC帧时长 <b>①</b> : 30 ▼ 毫秒 |

#### 16. 新增开启通话记录的网页选项

路径: 网关→网关设置→常规设定→常规设置

功能简介:开启此选项,系统将会保存通话记录。如果不开启,系统不再保存通话记录。而 之前的通话记录还会保留。

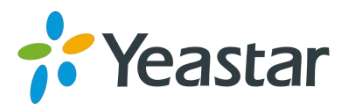

| 常规设置    |           |
|---------|-----------|
| 等待音乐    | calmriver |
| □       | : 是 ▼     |
| 发送键     | : # •     |
| 启用DSP传真 | : 是 ▼     |
| 端口直呼优先  | 査▼        |
| 虚拟回铃音   | : 否▼      |
| 启用通话记录  | . 是 ▼ .   |

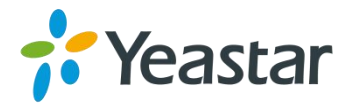

优化功能简介:

#### 1. VoIP 服务器注册模式

路径: 网关→VoIP 设置→VoIP 服务器设置

功能简介:在新版本中,系统定义了三种 VoIP 服务器注册模式。用户可以选择其中一种模式并应用到对应的 FXS 端口。以下是三种模式的说明:

● **服务提供商** - 只需要设置来自提供商的 IP。然后在 FXS 端口选择对应的 VoIP 服务器 即可。

注意: 这种点对点的模式,也需要提供商建立一条同类型的中继到你的网关。

|               |                                                                                                    | 8                                                                                                    |
|---------------|----------------------------------------------------------------------------------------------------|----------------------------------------------------------------------------------------------------|
|               |                                                                                                    |                                                                                                    |
| 1             | ]                                                                                                    |                                                                                                    |
| VoIPServer1   |                                                                                                    |                                                                                                    |
| SIP           | )                                                                                                    |                                                                                                    |
| UDP •         |                                                                                                    |                                                                                                    |
| 192.168.6.226 | : 5060                                                                                                    |                                                                                                    |
| 192.168.6.226 |                                                                                                    |                                                                                                    |
| 启用呼出代理服务器     |                                                                                                    |                                                                                                    |
|               | : 5060                                                                                                    |                                                                                                    |
| 服务提供商 ▼       |                                                                                                    |                                                                                                    |
|               |                                                                                                    |                                                                                                    |
| 🗸 保存 💢 取消     |                                                                                                    |                                                                                                    |
|               | 1<br>VoIPServer1<br>SIP<br>▼<br>UDP<br>▼<br>192.168.6.226<br>192.168.6.226<br>自用呼出代理服务器<br>服务提供商<br>▼<br>服务提供商<br>▼ | 1<br>VoIPServer1<br>SIP<br>UDP<br>192.168.6.226<br>192.168.6.226<br>自用呼出代理服务器<br>5060<br>服务提供商<br>▼<br>(保存) ¥ 取消 |

● 端口注册 - 如果 VoIP 服务器需要您填入用户名,验证名称和密码,且每个端口的账 号不一样。您可以选择这种模式给每个 FXS 端口注册。

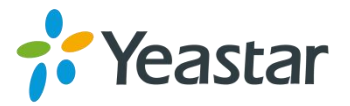

| 编辑VoIP服务器 - VoIPServer1 |               |        | x |
|-------------------------|---------------|--------|---|
| 常规高级                    |               |        |   |
| 服务器ID:                  | 1             | ]      |   |
| 服务器名称:                  | VolPServer1   |        |   |
| 类型:                     | SIP           |        |   |
| 协议:                     | UDP •         |        |   |
| 域名/IP地址:                | 192.168.6.226 | : 5060 |   |
| 主域服务器:                  | 192.168.6.226 | ]      |   |
| 0                       | 启用呼出代理服务器     |        |   |
| 备用服务器:                  |               | : 5060 |   |
| 注册模式                    | 端口注册  ▼       |        |   |
|                         | 🗸 保存 💢 取消     |        |   |

| FXS講  | i <b>D</b> - 1             |                                  |   |
|-------|----------------------------|----------------------------------|---|
| 常规    | 其他设置                       |                                  |   |
| 常规一   | 呼出显示名称 🚺 : 460             | 呼出显示号码 🚺: 460                    |   |
| VolP. | 服务器设置                      |                                  | _ |
|       | VolP服务器①: VolPServer1(1) ▼ |                                  |   |
|       | 用户名1: 460                  | 验证名称 <b>①</b> : <mark>460</mark> |   |
|       | 验证密码 🛈 :                   | 来自用户①:                           |   |

● **模板注册** - 如果 VoIP 服务器需要您填入用户名,验证名称和密码。但是您想要某几 个或者全部端口使用同一个 VoIP 账号时。您可以选择这种模式给对应的 FXS 端口注 册。

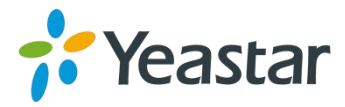

| 编辑VolP服务器 - VolPServer1 |               |        | x |
|-------------------------|---------------|--------|---|
| 常规高级                    |               |        |   |
| 服务器ID:                  | 1             | ]      |   |
| 服务器名称:                  | VoIPServer1   |        |   |
| 类型:                     | SIP           |        |   |
| 协议:                     | UDP 🔹         |        |   |
| 域名/IP地址:                | 192.168.6.226 | : 5060 |   |
| 主域服务器:                  | 192.168.6.226 |        |   |
|                         | 启用呼出代理服务器     |        |   |
| 备用服务器:                  |               | :5060  |   |
| 注册模式①:                  | 模板注册  ▼       |        |   |
| 用户名①:                   | 460           |        |   |
| 验证名称①:                  | 460           |        |   |
| 验证密码①:                  | •••••         | ]      |   |
| 来自用户①:                  |               |        |   |
|                         |               |        |   |
|                         | \star 保存 💢 取消 |        |   |

#### 2. FXS 端口闪断设置优化

路径: 网关→端口列表→端口列表

功能简介: TA 将会把在最小闪断时间和最大闪断时间之间的闪断信号视为有效闪断。如果 超过最大时间则视为挂断,小于最小时间则视为无效闪断。

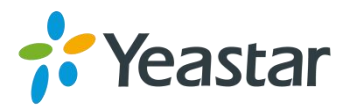

| 常规<br>呼出显示名称                                                                                                    | <b>常规</b> 其他设置                              |                                  |
|----------------------------------------------------------------------------------------------------|---------------------------------------------|----------------------------------|
| VoIP服务器 ①:  VoIPServer1(1) ▼    用户名 ①:  460    验证密码 ①:  ************************************                                     | 常规 ————————————————————————————————————     | 呼出显示号码①: 460                     |
| VolP服务器 • :  VolPServer1(1) ▼    用户名 • :  460    验证密码 • :  ************************************                                  | VoIP服务器设置                                   |                                  |
| 用户名 • :  460  验证名称 • :  460    验证密码 • :  ************************************                                                    | VolP服务器 <b>①</b> : VolPServer1(1) ▼         |                                  |
| 验证密码 ①:  来自用户 ①:    呼由设置     拔号规则模板 ①:  DidPatternTemplate1(1) ▼    DID号码 ①:  460    热线开启 ②:  否 ▼    热线号码 ③:     发送Flash事件 ③:  是 | 用户名 1: 460                                  | 验证名称①: <mark>460</mark>          |
| 呼由设置<br>拔号规则模板 ๋ : DialPatternTemplate1(1) ▼ DID号码 • : 460<br>热线功能<br>热线开启 • : 否 ▼<br>热线号码 • :                                   | 验证密码 ①:                                     | 来自用户1:                           |
| 拔号规则模板 (1): DialPattemTemplate1(1) ▼  DID号码 (1): 460    热线功能                                                                     | 呼由设置                                        |                                  |
| 热线功能<br>热线开启 <sup>①</sup> : 否▼<br>热线号码 <sup>①</sup> :                                                                            | 拨号规则模板 <b>③</b> ∶ DialPatternTemplate1(1) ▼ | DID号码①: 460                      |
| 热线开启 <sup>1</sup> : 否 ▼<br>热线号码 <sup>1</sup> : 2 s<br>闪断<br>                                                                     | 热线功能 ————————————————————————————————————   |                                  |
| 热线号码 <sup>①</sup> :                                                                                                    | 热线开启❶: 否 ▼                                  |                                  |
| 闪断                                                                                                    | 热线号码 🛈 :                                    | 延迟时间 <b>①</b> : <mark>2</mark> s |
| 发送Flash事件❶: 是   ▼                                                                                                    | 闪断 ————————————————————————————————————     |                                  |
|                                                                                                    | 发送Flash事件❶: 문   ▼                           |                                  |

#### 3. FXS 端口编辑页面可输入字符优化

路径: 网关→端口列表→端口列表

功能简介: FXS 端口编辑页面, 允许在用户名和验证名称输入框输入并保存字符:\*, #, - 。

| 備FXS讀 | iD - 1                                   |               | X |
|-------|------------------------------------------|---------------|---|
| 常规    | 其他设置                                     |               |   |
|       | 呼出显示名称 ①: 460                            | 呼出显示号码 🛈: 460 |   |
| VolP  | 服务器设置                                    |               |   |
|       | VolP服务器♥: VolPServeri(I) ▼               | 1417 H 15 1   |   |
|       | 用户名 ************************************ | 验业名称♥: #222   |   |

[结束]